## iTunes'a Aktarmak için Videoların Hazırlanması

Bir "LIB." işareti ekleyerek kaydedilen videolara EXPORT öznitelikleri ayarlayın.

EXPORT öznitelikleri ayarlandığında, bir PC üzerinde sağlanan yazılım kullanılarak videolar kolaylıkla iTunes'e kayıt ettirilebilir.

1 Yeniden oynatma modunu seçin.

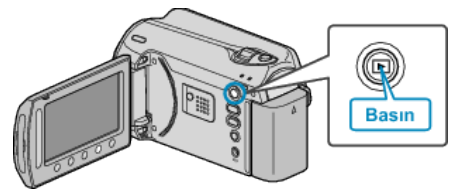

2 Video modunu seçin.

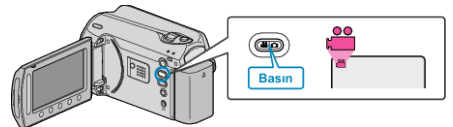

3 YÜKLEME AYARLARI/AYARLARI AKTAR menüsünü görüntülemek için UPLOAD/EXPORT düğmesine basınız.

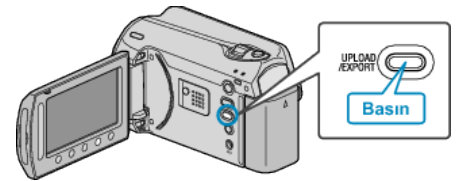

4 "AYARLARI AKTAR," i seçip <br/>  $\otimes$  üzerine dokunun.

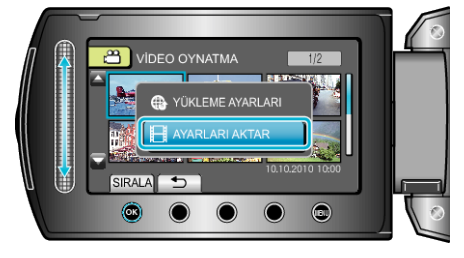

5 İstediğiniz videoyu seçip 🐵 üzerine dokunun.

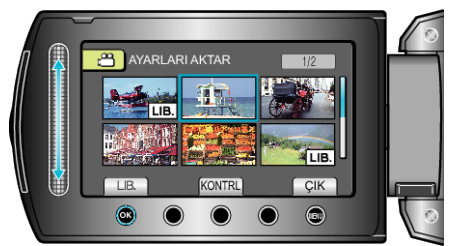

- Seçilen dosyayı işaretlemek için "KONTRL, üzerine dokunun.
- AYARLARI AKTAR'den çıkmak için, 🗐 üzerine dokunun.

## NOT:

- Kayıt öncesinde EXPORT çekimini ayarlayarak videoları iTunes formatında çekebilirsiniz.
- Kaydedilen videoların formatı, sağlanan yazılım kullanılarak bir PC'ye aktarıldığında değişir.
- Bu birim üzerinde saklanmış olan dosyalar etkilenmeyecektir.
- Diğer dizin ekranlarında "LIB." işareti görünmez.

## Dönüştürülmüş Videoların iPod'a Aktarılması

Sağlanan "Everio MediaBrowser" yazılımını kullanarak, videoları iTunes'a gönderebilirsiniz.

Yazılımı PC'nize kurup bu birimi PC'ye takın.

- Yazılımı kullanma şekli hakkındaki ayrıntılı bilgi için, yardım dosyasına bakın.
- iPod'a dosyaların aktarılması hakkında ayrıntılı bilgi için, iTunes'un yardım dosyasına bakın.

Dosyaların iTunes'na Gönderilmesinde Sorun : -

 Sağlanan Everio MediaBrowser yazılımın yardım dosyasındaki "En Güncel Ürün Bilgileri için Tıklayın" içindeki "Soru ve Yanıtlar", "En Güncel Bilgi", "İndirme Bilgileri"'ne bakınız.